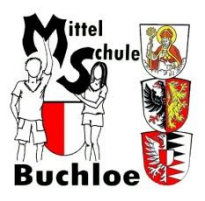

# MITTELSCHULE BUCHLOE MÜNCHENER STR. 22 86807 BUCHLOE

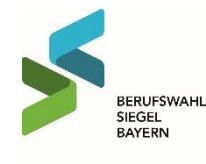

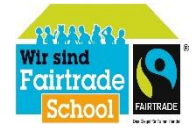

Mittelschule Buchloe – Münchener Straße 22 – 86807 Buchloe – Tel: 08241 918660 – Fax: 08241 91866 11 -E-Mail: verwaltung@mittelschule-buchloe.de

# Anleitung zur Verwendung von IServ

1. Was ist IServ

Mit IServ haben Schüler/innen und Lehrer/innen die Möglichkeit über eine sichere Schulplattform zu kommunizieren.

**Beispiel:** Ein Schüler hat vergessen sich den Probentermin für Mathematik zu notieren. Zuhause hat er nun die Möglichkeit sich am Computer auf der IServ-Plattform anzumelden und den Kalender zu öffnen. Dort kann er alle wichtigen Informationen herauslesen.

- 2. Anmeldung
  - Seite aufrufen
  - www.ms-buchloe.de
  - Passwort und Benutzername richtig eingeben

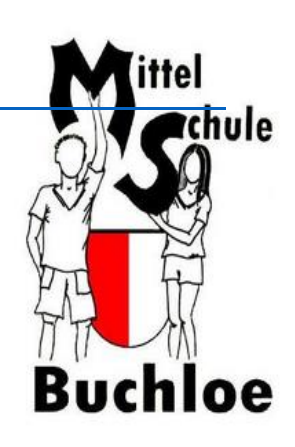

|                  | IServ-Anmeldung |                    |
|------------------|-----------------|--------------------|
| Benutzername ——— | <b>⊭</b> ccount |                    |
| Passwort ———     | Paswort         |                    |
|                  | 원 Anmelden      | Angemeldet bleiben |

### 3. Die Benutzeroberfläche

Auf der linken Seite befinden sich: Profil, Dateien und Kalender.

| IServ               | Mittelschule Buchloe                                        |          |
|---------------------|-------------------------------------------------------------|----------|
|                     | ♠ » Startseite                                              |          |
| AN Arno Nüm -       | Hallo Arno!                                                 |          |
| Schnellzugriff      | 🖻 E-Mail                                                    |          |
| E-Mail              | - Es befindet sich keine ungelesene E-Mail im Posteingang - |          |
| Dateien<br>Kalender | E-Mails senden und e                                        | empfange |
| IServ-Hilfe         |                                                             |          |
| Alle Module         |                                                             |          |

4. Das Profil – Allgemein

| IServ                | Beim "Klick" auf den Profilnamen erscheinen vier<br>Bereiche:                   |
|----------------------|---------------------------------------------------------------------------------|
| AN Arno Nüm 👻        | Profil                                                                          |
| S Profil             | <ul> <li>Benachrichtigungen (über</li> </ul>                                    |
| 🐥 Benachrichtigungen | Stundenplanäderungen, E-Mail etc.)                                              |
| 🗲 Einstellungen      | <ul><li>Einstellungen</li><li>Abmelden (hier kannst du dich abmelden)</li></ul> |
| 🞝 Abmelden           |                                                                                 |
|                      |                                                                                 |

### 5. Das Profilmenü

#### 5.1. "Übersicht"

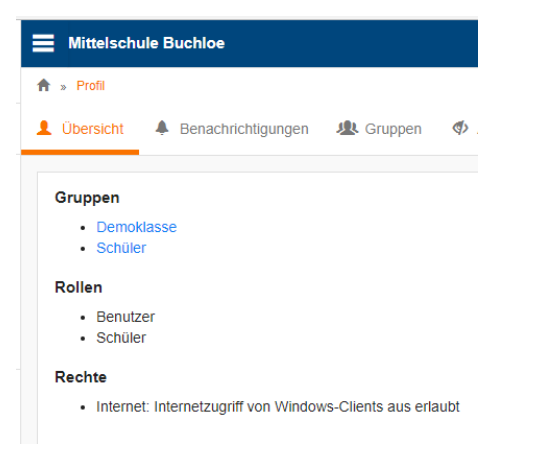

Im Bereich Übersicht finden wir unsere Gruppen, Rollen und die Rechte.

**Gruppe:** Fassen Benutzer zusammen, die Zugriff auf gemeinsame Daten z. B. Fach Wirtschaft, Fach Mathe etc.

#### 5.2. "Benachrichtigungen"

|   | E Mittelschule Buchloe                                                                              | Hier findest du                                                                         |
|---|----------------------------------------------------------------------------------------------------|-----------------------------------------------------------------------------------------|
| _ | 🔶 » Profil » Benachrichtigungen                                                                     | beispielsweise eine                                                                     |
|   | 👤 Übersicht 🔺 Benachrichtigungen 🥼 Gruppen 🗇 Anmeldungen 🗡 Passwort 🛠 Einstellungen 🛔 Speicherplatz | Mitteilung wenn in                                                                      |
|   |                                                                                                    | einem von dir                                                                           |
|   | Ungelesen Alle Benachrichtigungen                                                                   | abonnierten Forum                                                                       |
|   | Keine neuen Benachrichtigungen                                                                      | sich dein<br>Stundenplan<br>geändert hat oder<br>eine neue E-Mail im<br>Postfach liegt. |

#### 5.3. "Gruppen"

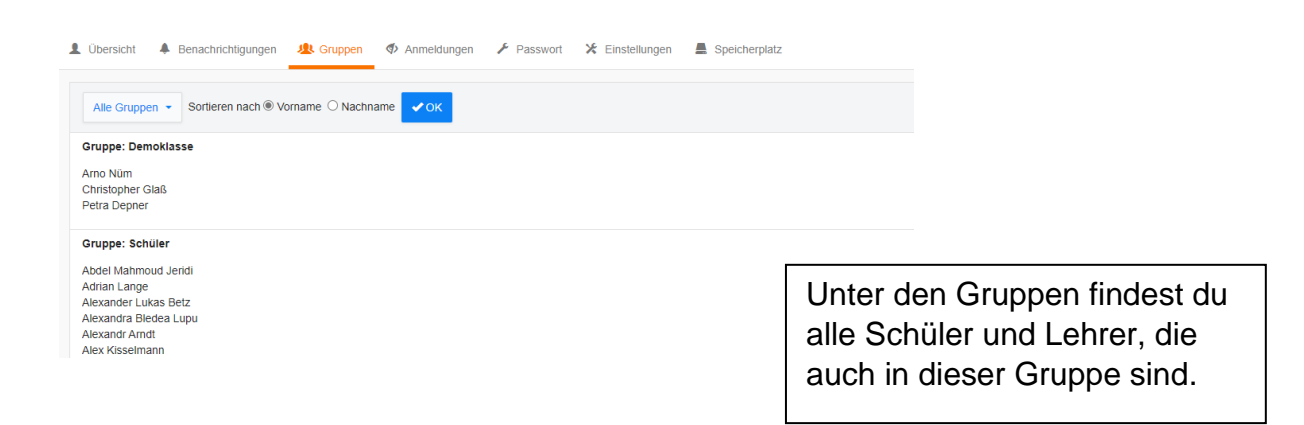

#### 5.4. "Passwort"

| Mittelschule Buchloe     A > Profit > Passwort ändern                                                                 | In diesem Bereich kannst du<br>dein Passwort ändern und |
|----------------------------------------------------------------------------------------------------|---------------------------------------------------------|
| Übersicht 🔺 Benachrichtigungen 🦺 Gruppen 🗇 Anmeldungen 🥕 Passwort 🛠 Einstellungen 📕                                   | anpassen.                                               |
| Umlaute sind nicht erlaubt. Aus Sicherheitsgründen sollten Sie Ihr Passwort nie<br>weitergeben und regelmäßig ändern. | mals                                                    |
| Altes Passwort                                                                                                    |                                                         |
| Neues Passwort                                                                                                    |                                                         |
| Passwort wiederholen                                                                                                  |                                                         |
| ✓ OK                                                                                                    |                                                         |

## 6. Dateien

## 6.1. Welche Dateien gibt es?

|                                                             | +                                                                             | _                  |
|-------------------------------------------------------------|-------------------------------------------------------------------------------|--------------------|
| $\leftarrow$ $\rightarrow$ O $\triangle$ https://           | /ms-buchloe.de/iserv/file/-/Files                                             |                    |
| IServ                                                       | Mittelschule Buchloe                                                          |                    |
| •••                                                         | ♠ » Dateien » Eigene                                                          |                    |
| AN Arno Nüm 👻                                               | 📁 Eigene 🙀 Gruppen                                                            | •                  |
| Schnellzugriff 🖌                                            |                                                                               |                    |
|                                                             | + Hinzufügen -                                                                |                    |
| E-Mail                                                      |                                                                               |                    |
| E-Mail                                                      |                                                                               |                    |
| E-Mail Dateien S Kalender                                   |                                                                               | 01280              |
| C-Mail  Dateien  Kalender  Serv-Hilfe                       | C Name                                                                        | Größe              |
| E-Mail     Dateien     Kalender     IServ-Hilfe Alle Module | C     Name     ↓≜       □     Desktop       iiii     Löschen     ✓ Umbenennen | Große<br>berechnei |

- Eigenen/privaten Dateien
- Dateien die in bestimmten Gruppen für alle Teilnehmer verfügbar sind. Diese können z. B. für den Fachunterricht oder AG's erstellt werden.

# 6.2. Dateien hochladen (in "Eigene" oder auch "Gruppen" möglich)

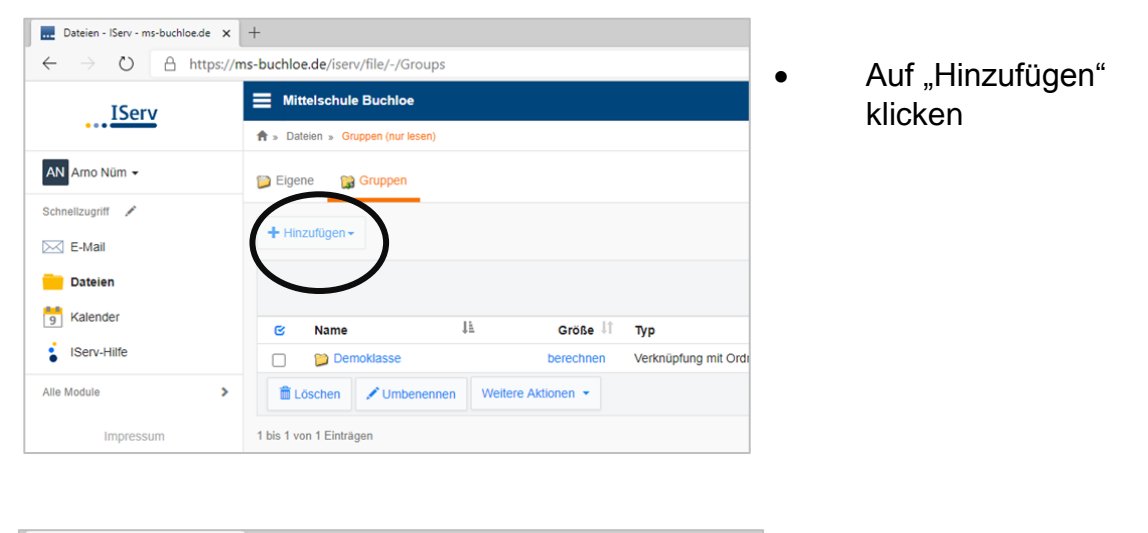

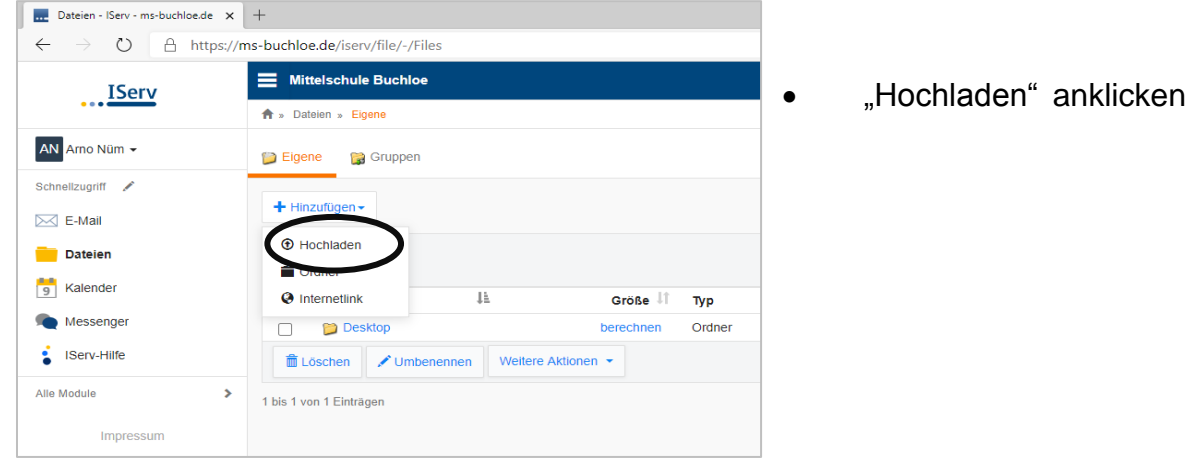

| Organisieren 🔻  | Neuer Ordner    |                 |
|-----------------|-----------------|-----------------|
| E. Desktop      | * ^ Name        | Änderungsdat    |
| 🖊 Downloads     | * Beispield kei | 18.10.2021 15:0 |
| 🔮 Dokumente     | * Dateien       | 18.10.2021 15:1 |
| 📰 Bilder        | *               |                 |
| 📙 Aufgabe 5 -   | 6               |                 |
| 🁌 Musik         |                 |                 |
| 📙 Privatbrief P | robe            |                 |
| 📑 Videos        |                 |                 |
| 📃 Dieser PC     |                 |                 |
| 鹶 Netzwerk      |                 |                 |

Datei im Ordner suchen und auf "öffnen" klicken

## 6.3. Dateien herunterladen (in "Eigene" oder auch "Gruppen" möglich)

| Dateien - IServ - ms-buchloe.de 🗙                               | +                                           |           |     |  |  |  |  |  |  |  |
|-----------------------------------------------------------------|---------------------------------------------|-----------|-----|--|--|--|--|--|--|--|
| $\leftarrow$ $\rightarrow$ $\circlearrowright$ $\land$ https:// | ms-buchloe.de/iserv/file/-/Files            |           |     |  |  |  |  |  |  |  |
| IServ                                                           | Mittelschule Buchloe                        |           |     |  |  |  |  |  |  |  |
| •••                                                             | ♠ > Dateien > Eigene                        |           |     |  |  |  |  |  |  |  |
| AN Amo Nüm -                                                    | 📁 Eigene 🛛 🎧 Gruppen                        |           |     |  |  |  |  |  |  |  |
| Schnellzugriff 🖌                                                |                                             |           |     |  |  |  |  |  |  |  |
| E-Mail                                                          | + Hinzufügen -                              |           |     |  |  |  |  |  |  |  |
| Dateien                                                         |                                             |           |     |  |  |  |  |  |  |  |
| S Kalender                                                      | C Name ↓1                                   | Größe ↓î  | Тур |  |  |  |  |  |  |  |
| Messenger                                                       | Deispieldatei                               | berechnen | Orc |  |  |  |  |  |  |  |
| Serv-Hilfe                                                      |                                             | berechnen | Orc |  |  |  |  |  |  |  |
| Alle Module >                                                   | Beispieldatei.docx                          | 11 KB     | Dat |  |  |  |  |  |  |  |
| Impressum                                                       | Ibis 3 von 3 Einträgen     Weitere Aktionen |           |     |  |  |  |  |  |  |  |

 Datei, die heruntergeladen werden möchte anklicken.

Anschließend auf "Herunterladen" oder "Öffnen" klicken

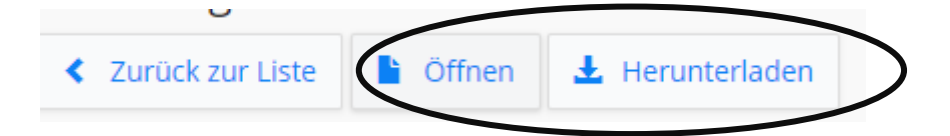

### 6.4. Dateien löschen

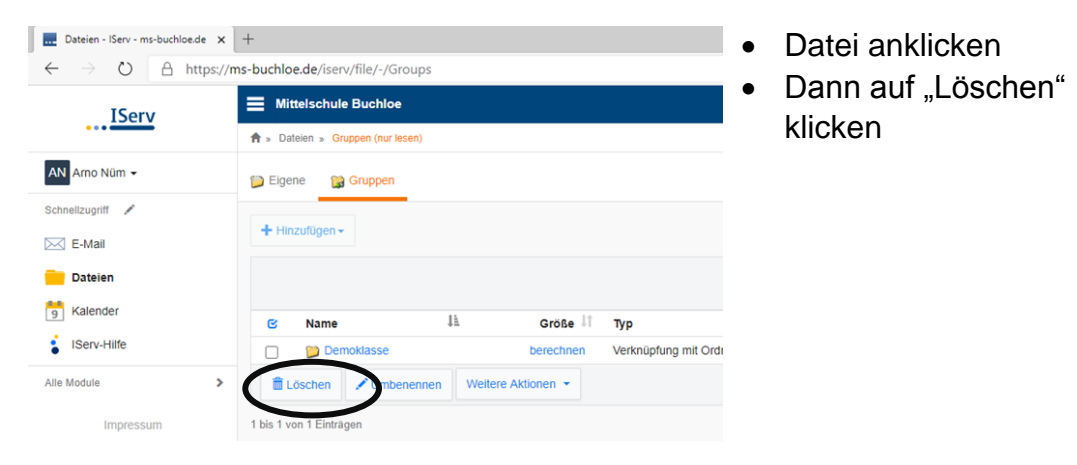

## 7. Kalender

## 7.1. Hauptansicht

| Mittelschule Buch | lloe                     |   |                          |         |         |            |                            |                          |       |       |         |                |
|-------------------|--------------------------|---|--------------------------|---------|---------|------------|----------------------------|--------------------------|-------|-------|---------|----------------|
| 🛧 » Kalender      |                          |   |                          |         |         |            |                            |                          |       | C     | ) Apps  | <b>O</b> Hilfo |
| ✓ Neuer Termin In | Terminen suchen          |   |                          | ۹       |         | 🕒 Einla    | dunge                      | en 👻                     | •     | Eins  | stellun | gen 👻          |
| < Heute >         | Oktober 2021             | 4 | Tag Woche Monat Terminüb | ersicht |         | Heute      | e: 18                      | 8.10.                    | 2021  | 1 - K | W 42    | 2 🗸            |
| 3. Oktober 2021   |                          |   | •                        | 5       | Sonntag |            |                            |                          |       |       |         |                |
| ganztägig 🛛 Ta    | ag der deutschen Einheit |   |                          |         |         | <          |                            | Okto                     | ber 2 | 021   |         | >              |
| 11. Oktober 2021  |                          |   |                          |         | Montag  | Mo         | Di                         | Mi                       | Do    | Fr    | Sa      | So             |
| 7:00 - 8:00 •     |                          |   |                          |         |         | 27         | 28                         | 29                       | 30    | 1     | 2       | 3              |
|                   |                          |   |                          |         |         | 4          | 5<br>10                    | 12                       | 1     | 8     | 9       | 10             |
|                   |                          |   |                          |         |         | 10         | 12                         | 20                       | 14    | 22    | 23      | 24             |
|                   | 3                        |   |                          |         |         | 25         | 26                         | 27                       | 28    | 29    | 30      | 31             |
|                   |                          | _ |                          |         |         | 1          | 2                          | 3                        | 4     | 5     | 6       | 7              |
|                   |                          |   |                          |         |         | Kalend     | ler<br>lo Nür              | n                        |       |       |         | *              |
|                   |                          |   |                          |         |         | Öff<br>Fer | mokla<br>entlich<br>rien & | sse<br>1<br><i>Feier</i> | tage  |       |         |                |

- 1. Neuer Termin anlegen (nur eigene Termine z. B. ein Referat können im persönlichen Kalender angelegt werden)
- 2. Schnellansicht: Hier hast du alle wichtigen Kalenderinformationen auf einem Blick. Es wird farblich unterschieden: Termine der Klasse, eigene Termine, Ferien und Feiertage.
- 3. Hier werden alle Termine des Tages, Monats etc. aufgelistet
- 4. Hier kann man die Ansicht ändern (Tag, Monat, Woche)

| Termin     |             |   |           |   | ×                   | • | "Neue<br>Betref |
|------------|-------------|---|-----------|---|---------------------|---|-----------------|
| Betreff *  | Referat     |   |           |   |                     | • | "Erste          |
| Kalender * | Demoklasse  |   |           |   | ~                   |   |                 |
| Beginn     | 19.10.2021  |   | 08:00     | © |                     |   | Es kö           |
| Ende       | 19.10.2021  |   | 09:00     | © |                     |   | Termi           |
|            | 🗌 Ganztägig |   |           |   |                     |   | sind fü         |
|            |             |   |           |   | Erweiterte Optionen |   | 0.0110          |
|            | ✓ Erstellen | × | Abbrechen |   |                     |   |                 |

#### 7.2. Einen eigenen neuen Termin eintragen

- "Neuer Termin" anklicken.
- Betreff und Zeitpunkt ausfüllen

"Erstellen" anklicken

Es können nur persönliche Termine erstellt werden. Diese sind für alle anderen nicht sichtbar.